- 1) Obrir l'arxiu mitjançant: Arxiu -> Obre
- 2) Seleccionar arxiu a transformar.

3) Si l'arxiu és estèreo cal passar-ho a Mono. A la foto 1 veiem un exemple d'arxiu estèreo on es veuen 2 tracks d'àudio. En el cas que l'arxiu tingui només un track passar a el pas 6).

| 🔒 ASTI             | ROSCi                                    | ro_y_Los_Pers         | as_regi     | istro_oficial_de_                                                                                                    | a_grabac       | in_yQcaUp       | ZZ-18           |                  |                 |                |                                                                                                    |                                                                                                    | -           | - (  | ⊐ ×    |
|--------------------|------------------------------------------|-----------------------|-------------|----------------------------------------------------------------------------------------------------|----------------|-----------------|-----------------|------------------|-----------------|----------------|----------------------------------------------------------------------------------------------------|----------------------------------------------------------------------------------------------------|-------------|------|--------|
| Archivo            | <u>E</u> ditar                           | <u>S</u> eleccionar   | <u>V</u> er | Reproducció <u>n</u>                                                                                                    | <u>P</u> istas | <u>G</u> enerar | Efe <u>c</u> to | <u>A</u> nalizar | <u>H</u> errami | entas <u>A</u> | <u>A</u> yuda                                                                                                    |                                                                                                    |             |      |        |
|                    |                                          |                       | 14          | N                                                                                                    |                | I¥              |                 | ↓ L<br>R         | -54             | -48            | Clic para comen                                                                                                    | zar monitoriza                                                                                                    | ción -12    | -6   | O      |
|                    |                                          |                       |             |                                                                                                    | •              | Q ↔             | *               | 🕕 🖁              | -54             | 48 -4          | 42 -36 -                                                                                                    | 30 -24                                                                                                    | -18 -12     | -6   | 0      |
| ↓ I                | 0                                        | <b>. t</b> i          | ÐE          |                                                                                                    |                | 20              | 1               | il- nHn          | n a             | Ð (            | ର ରୁ ରୁ                                                                                                    | ୟ 🕨                                                                                                    | - 0         |      | .+     |
| MME                |                                          | ~                     | <b>₽</b> M  | licrófono (2- Rea                                                                                                    | altek High     | n Defi          | · · · ·         | 2 canale         | s de graba      | ción (S 🔻      | Altavoz                                                                                                    | /Auricular (2-                                                                                                    | - Realtek H |      | $\sim$ |
| ▼ 30               |                                          | 0                     |             | 30                                                                                                    | 1:00           | 1               | :30             | 2:00             | )               | 2:30           | 3:00                                                                                                    |                                                                                                    | 3:30        | 4:00 | 4:30   |
| X ASTF<br>Silencio | ROS ▼<br>Solo<br>R<br>44100Hz<br>lotante | 1,0<br>0,5<br>0,0<br> |             | y ny polosi kany polosi<br>Jani kasi kala kany polosi<br>panjari kasi kany polosi<br>panjari kasi kany polosi<br>panjari kasi kany polosi |                |                 |                 |                  |                 | pales and deep | in trip out that do have pro-<br>ter the base of a second second sec | ellen, songele<br>under gesternen<br>versere<br>versere<br>versere<br>songele<br>songele |             |      |        |
| Frecue             | encia (Hz                                | <                     |             | Posició                                                                                                    | n de audi      | 0               | Inicio          | y final de       | la selecció     | ón             |                                                                                                    | ~                                                                                                    |             |      | >      |
| 4410               | 0 ~                                      | Desactiva             | ado         | ~ 00h0                                                                                                    | 0 m 0 7        | .541 s 🔻        | 00 h            | 00 m 0 1         | 7.541 s         | 00 h           | 00m07.54                                                                                                    | 1 s <del>-</del>                                                                                                    |             |      |        |
| Detenio            | do.                                      |                       |             |                                                                                                    |                |                 |                 |                  |                 |                |                                                                                                    |                                                                                                    |             |      |        |

4) Feu clic sobre la fletxa indicada a la Imatge 2 i seleccioneu "Divideix pista estèreo a mono".

| 🔒 ASTI  | ROSCii    | ro_y_Los_Pers                    | as_reg     | istro_oficial_de_        | la_grabad | in_yQcaUpZ                                                                                                    | Z-18                                        |                       |                             |                                                                                                    |                                  | -                                                                                                    |              | ×    |
|---------|-----------|----------------------------------|------------|--------------------------|-----------|----------------------------------------------------------------------------------------------------|---------------------------------------------|-----------------------|-----------------------------|----------------------------------------------------------------------------------------------------|----------------------------------|----------------------------------------------------------------------------------------------------|--------------|------|
| Archivo | Editar    | Seleccionar                      | Ver        | Reproducción             | Pistas    | Generar                                                                                                    | Efecto Anali                                | zar Herran            | nientas Ay                  | /uda                                                                                                    |                                  |                                                                                                    |              |      |
|         |           |                                  |            |                          |           | I¥                                                                                                    | 🖍 🎙 🖁                                       | -54                   | -48 CI                      | lic para comenzar mo                                                                                                    | nitorización 🛏                   | -12                                                                                                    | 6 0          |      |
|         |           | -                                | •          | PI                       | •         | $Q \leftrightarrow$                                                                                             | * •                                         | -54                   | -48 -42                     | 2 -36 -30                                                                                                    | -24 -18                          | -12                                                                                                    | 6 0          |      |
| U 1     | <u></u>   |                                  | D I        |                          |           | ЖП                                                                                                    |                                             | na                    | e O                         | 000                                                                                                    | Þ                                | <b>0</b>                                                                                                    | +            |      |
| MME     | ·         | ~                                | J. N       | licrófono (2- Re         | altek Hig | h Defi                                                                                                    | ~ 2 car                                     | ales de grab          | ación (S 🗸                  | Altavoz/Aurio                                                                                                    | ular (2- Realt                   | ek H                                                                                                    | ~            |      |
| - 30    |           | 0                                | τ          | 30                       | 1.00      | 1-3                                                                                                    | 80 3                                        |                       | 2.30                        | 3.00                                                                                                    | 3.30                             | 4                                                                                                    | ·00          | 4.30 |
|         | _         | <u>, ĩ k</u> .                   |            |                          |           |                                                                                                    |                                             |                       |                             |                                                                                                    |                                  |                                                                                                    |              |      |
| × ASTR  | 0S 🗸      | 1,0                              | Ann an Ann | a na patrikata antara da | hikini    |                                                                                                    |                                             | dimperature.          | all a second sub-           | teleg pays front de la sega pratificador.                                                                                                    | an didd yr p                     | an an the state of the state of the state of the state of the state of the state of the state of the state of t | en al fille  | ^    |
| Sile    | Nombr     | e                                |            |                          |           |                                                                                                    |                                             |                       |                             |                                                                                                    |                                  |                                                                                                    |              |      |
| 1       | Desplaz   | ar pista hacia                   | arriba     |                          | 1.111     | performance in a second                                                                                         | a dha ta ya an an a tha an a sa a sa a      |                       | وأحداله معترفهم كالأتررين   | i da parti da serencia da bi                                                                                                    | an an tha an this and the second |                                                                                                    | a de la colt |      |
| 1       | Desplaz   | ar pista hacia                   | abajo      |                          |           | lateration and the state                                                                                        | in an alternation and                       | المراجعة المراجع      | Lables of the second second | and the second second second second second second second second second second second second second second second                                                                                                    | nter tetas deserv                |                                                                                                    |              |      |
| Est     | Desplaz   | ar pista a la p                  | arte su    | perior                   |           |                                                                                                    |                                             |                       |                             |                                                                                                    |                                  |                                                                                                    |              |      |
| 521     | Desplaz   | ar pista a la p                  | arte in    | ferior                   | human     | hundre an and                                                                                                   | المليل ورواييك وال                          | and the second states | alla a sua datta dan        | الدياري والتعاوير ورعادا                                                                                                    | فساليديد فبأسرته                 | وطيلور القميران ال                                                                                              | handfull     |      |
| •       | Forma     | de onda                          |            |                          | արեսկրգ   | سيفارسونا يحي                                                                                                   | a da ang ang ang ang ang ang ang ang ang an | ماسما مرزا إيتما      | un nen filmen he            | أمرح فليلونه فريقيله                                                                                                    | and the second second            | Burn an Hallanda.                                                                                               | all say that |      |
|         | Forma     | de onda (dB)                     |            |                          |           |                                                                                                    |                                             |                       |                             |                                                                                                    |                                  |                                                                                                    |              |      |
|         | Espectr   | ograma                           |            |                          | 1.00      | a second a second a second a second a second a second a second a second a second a second a second a second a s | the second second                           | a a di silata da ana  | الداريم والدوائل وا         | a del ante a conservation de la conservation de la conservation de la conservation de la conservation de la con                                                                                                    | da aya firifat ya Ka             | , Assiliating Society, All                                                                                      | And Alath    |      |
|         | Configu   | uración de esp                   | pectro     | grama                    | -         | laineta - diddiata                                                                                              | ملحلين بتستطوران                            | adala di su attancata | (Marcharl Land              |                                                                                                    | contra di sco                    |                                                                                                    | 11 A         |      |
|         | Hacer p   | oista estéreo                    |            |                          |           |                                                                                                    |                                             |                       |                             | . 1997 - C. 1997 - C. 1997 |                                  |                                                                                                    | A. L. A. L.  |      |
|         | Intercar  | mbiar canales                    | estére     | 20                       | Add ask   | فاسلم وروادا                                                                                                    | waydooly, late                              | ويتراجع والمرجع       | والمراجعة والمحاصل          | and a state state of the                                                                                                    | وليه فلنحرج أوللنظم              | فكالعا ليتعدد في                                                                                                | 1 July 10    |      |
|         | Dividir   | pista estereo<br>pista estéreo a | mon        | •                        |           |                                                                                                    |                                             |                       |                             |                                                                                                    |                                  |                                                                                                    |              |      |
|         | Dividin   | ,                                | inten      |                          |           |                                                                                                    |                                             |                       |                             |                                                                                                    |                                  |                                                                                                    |              |      |
|         | Color d   | e onda                           |            | ;                        |           |                                                                                                    |                                             |                       |                             |                                                                                                    |                                  |                                                                                                    |              |      |
|         | Format    | 0                                |            | ;                        |           |                                                                                                    |                                             |                       |                             |                                                                                                    |                                  |                                                                                                    |              | ~    |
|         | Frecuer   | ncia                             |            | ;                        |           |                                                                                                    |                                             |                       |                             |                                                                                                    |                                  |                                                                                                    |              | >    |
| Frecue  | encia (Hz | .) Ajuste                        |            | Posició                  | n de aud  | io                                                                                                    | Inicio y final                              | de la selecc          | ción                        | ~                                                                                                    | ]                                |                                                                                                    |              |      |
| 4410    | 0 ~       | Desactiva                        | ado        | ~ 00h0                   | 0 m 0 7   | .541 s                                                                                                    | 00h00m                                      | 07.541 s              | • 00 h 0                    | 0 m 0 7 .5 4 1 s                                                                                                    |                                  |                                                                                                    |              |      |
| Detenio | lo.       |                                  |            |                          |           |                                                                                                    |                                             |                       |                             |                                                                                                    |                                  |                                                                                                    |              |      |

5) A continuació s'observa que les pistes s'independitzen entre si i procedim a fer clic a la X per eliminar la segona pista:

| Archivo Editar Seleccionar Ver Reproducción Pistas Generar Efecto Analizar Heramientas Áyuda<br>III PIER Reproducción Pistas Generar Efecto Analizar Heramientas Áyuda<br>III PIER Reproducción Pistas Generar Efecto Analizar Heramientas Áyuda<br>III PIER Reproducción Companya de la selección<br>MME V Micrófono (2- Realtek High Defi V 2 canales de grabación (5 V A) Attavoz/Auricular (2- Realtek H<br>V 30 0 0 30 100 130 2:00 2:30 3:00 3:30 4:00 4:30<br>XASTROS V 10<br>Siencio Solo<br>0.5<br>1.0<br>1.0<br>1.0<br>1.0<br>1.0<br>1.0<br>1.0<br>1.0                                                                                                    | ASTROS                                                                                                    | _Ciro_y_Los_Pe                                                                                                   | rsas_registro_    | oficial_de_la_                                                                                                    | grabacin_               | yQcaUpZZ-           | 18                            |                                          |                                                                                                    |                      |                 | _                                        | - C  | ×    |
|----------------------------------------------------------------------------------------------------|----------------------------------------------------------------------------------------------------|----------------------------------------------------------------------------------------------------|-------------------|----------------------------------------------------------------------------------------------------|-------------------------|---------------------|-------------------------------|------------------------------------------|----------------------------------------------------------------------------------------------------|----------------------|-----------------|------------------------------------------|------|------|
| II   II   II   II   II   II   II   III   III   IIII   IIIIIIIIIIIIIIIIIIIIIIIIIIIIIIIIIIII                                                                                                    | <u>A</u> rchivo <u>E</u> di                                                                                                | tar <u>S</u> elecciona                                                                                           | r <u>V</u> er Rep | roducció <u>n</u>                                                                                                    | <u>P</u> istas <u>(</u> | <u>i</u> enerar Efe | e <u>c</u> to <u>A</u> naliza | r <u>H</u> errami                        | entas <u>A</u> y                                                                                                    | yuda                 |                 |                                          |      |      |
| Image: Solution of the second of the second of the seco |                                                                                                    |                                                                                                    | I                 | H                                                                                                    |                         |                     |                               | -54                                      | -48 C                                                                                                    | lic para comenza     | r monitorizació | in -12                                   | -6   | 0    |
| Image: Second Second |                                                                                                    | +                                                                                                    | -45 =             |                                                                                                    | + 0                     |                     |                               | -34                                      | -40 -42                                                                                                    |                      | -24 -           | -10 -12                                  | -0   | +    |
| MME   Micrófono (2- Realtek High Defi   2 canales de grabación (S    4) Altavoz/Auricular (2- Realtek H     90   0   30   1:00   1:30   2:00   2:30   3:00   3:30   4:00   4:30     X   Stencio   0.5   0.5   0.5   0.5   0.5   0.5   0.5   0.5   0.5   0.5   0.5   0.5   0.5   0.5   0.5   0.5   0.5   0.5   0.5   0.5   0.5   0.5   0.5   0.5   0.5   0.5   0.5   0.5   0.5   0.5   0.5   0.5   0.5   0.5   0.5   0.5   0.5   0.5   0.5   0.5   0.5   0.5   0.5   0.5   0.5   0.5   0.5   0.5   0.5   0.5   0.5   0.5   0.5   0.5   0.5   0.5   0.5   0.5   0.5   0.5   0.5   0.5   0.5   0.5   0.5   0.5   0.5   0.5   0.5   0.5   0.5   0.5   0.5   0.5   0.5   0.5   0.5   0.5   0.5   0.5   0.5   0.5   0.5                                                                                                    | <b>₽ ♥</b> 0                                                                                                    |                                                                                                    |                   |                                                                                                    | -0 C                    |                     | I -IUU- NHW                   | n a                                      | स् ७                                                                                                    | K <del>K</del> K K K | S = 🖻 –         | • • • • •                                |      |      |
| 30   0   30   1:00   1:30   2:00   2:30   3:00   3:30   4:00   4:30     Sience   Soo   0.5   0.5   0.5   0.5   0.5   0.5   0.5   0.5   0.5   0.5   0.5   0.5   0.5   0.5   0.5   0.5   0.5   0.5   0.5   0.5   0.5   0.5   0.5   0.5   0.5   0.5   0.5   0.5   0.5   0.5   0.5   0.5   0.5   0.5   0.5   0.5   0.5   0.5   0.5   0.5   0.5   0.5   0.5   0.5   0.5   0.5   0.5   0.5   0.5   0.5   0.5   0.5   0.5   0.5   0.5   0.5   0.5   0.5   0.5   0.5   0.5   0.5   0.5   0.5   0.5   0.5   0.5   0.5   0.5   0.5   0.5   0.5   0.5   0.5   0.5   0.5   0.5   0.5   0.5   0.5   0.5   0.5   0.5   0.5   0.5   0.5   0.5   0.5   0.5   0.5   0.5   0.5                                                                                                    | MME                                                                                                    | ~                                                                                                    | U Micrófo         | ono (2- Realt                                                                                                    | ek High D               | efi                 | ∼  2 cana                     | les de graba                             | ción (S ∨                                                                                                    | Altavoz/A            | uricular (2- F  | Realtek H                                |      | ~    |
| ASTROS                                                                                                    | ▼ 30                                                                                                    | . 🕅                                                                                                    | 30                |                                                                                                    | 1:00                    | 1:30                | 2:0                           |                                          | 2:30                                                                                                    | 3:00                 | 3:3             | 30                                       | 4:00 | 4:30 |
|                                                                                                    | X ASTROS<br>Silencio So<br><br>Mono, 44100H;<br>32 bits, fiotante<br>Silencio So<br><br>Mono, 44100H;<br>32 bits, fiotante | $ \begin{array}{c c} \hline & 1,0 \\ \hline & 0,5 \\ \hline \\ \\ \\ \\ \\ \\ \\ \\ \\ \\ \\ \\ \\ \\ \\ \\ \\ $ |                   | 1999 - The Contract of Sector 2019<br>1999 - Sector 2019 - Sector 2019<br>1999 - Sector 2019<br>1999 - Sector 20 |                         |                     |                               | n an an an an an an an an an an an an an | ya kwa pada ka ji ji<br>ka sa ka sa ka ji ji ji<br>ka sa ka sa ka ji ji ji ka<br>ka sa ka ji ji ji ji ji ji ji ji ji ji ji ji<br>ka ka ka ka ji ji ji ji ji ji ji ji ji ji ji ji ji<br>ka ka ka ka ji ji ji ji ji ji ji ji ji ji ji ji ji |                      |                 | yn yn yn yn yn yn yn yn yn yn yn yn yn y |      |      |
| 44100 ✓ Desactivado ✓ 100 h 00 m 00.000 s▼ 100 h 00 m 00.000 s▼ 100 h 04 m 18.456 s▼                                                                                                    | Frecuencia                                                                                                    | <<br>(Hz)   Ajuste                                                                                               |                   | Posición d                                                                                                    | de audio                |                     | nicio y final de              | e la selecció                            | ón                                                                                                    |                      | ~               |                                          |      | >    |
|                                                                                                    | A4100                                                                                                    | ✓   Desacti                                                                                                    | vado ~            | 00 h 00                                                                                                    | m 0 0.0                 | 00s▼ ](             | 0 h 0 0 m 0                   | 0.000s                                   | 0060                                                                                                    | J4 m 18,456          | ST              |                                          |      |      |

6) Canviem la freqüència de mostreig a 8000 HZ, per a això seleccionem l'opció de la següent imatge:

| 😝 ASTROSCiro_y_Los_Persas_registro_oficial_de_la_grabacin_yQcaUpZZ-18 — 🛛 🗧                                                                                                    | X    |
|----------------------------------------------------------------------------------------------------|------|
| Archivo Editar Seleccionar Ver Reproducción Pistas Generar Efecto Analizar Herramientas Ayuda                                                                                                    |      |
| II ► I ► I ► I ► I ► I ► I ► I ► I ► I ► I ► I ► I ► I ► I ► I ► I ► I ► I ► I ► I ► I ► I ► I ► I ► I ► I ► I ► I ► I ► I ► I ► I ► I E I E I E I E I E I E I E I E I E I E I E I E I E I E I E I E I E I E I E I E I E I I E I I E I I I I I I I I I I I I I I I I I I I I I I< |      |
| ♥                                                                                                    | +    |
| MME v 🌵 Micrófono (2- Realtek High Defi v 2 canales de grabación (S v 🏟 Altavoz/Auricular (2- Realtek H                                                                                                    | ~    |
| <b>3</b> 0 0 <b>3</b> 0 1:00 1:30 2:00 2:30 3:00 3:30 4:00                                                                                                    | 4:30 |
| X ASTROS   1.0     Silencio   0.0      0.5      0.0      0.0      0.0      0.0      0.0      0.0      0.0      0.0      0.0      0.0      0.0                                                                                                    |      |
| 22050<br>32000<br>44100<br>48000<br>88200<br>96000<br>176400                                                                                                    |      |
| 192000 < 1252800                                                                                                    | >    |
| 384000 b) Ajuste Posición de audio Inicio y final de la selección                                                                                                    |      |
| Detenido.                                                                                                    |      |
|                                                                                                    |      |

7) Una vegada que tingui només una pista es procedeix a exportar el fitxer, per això fem clic sobre "Arxiu -> Exporta -> Exportar Àudio.

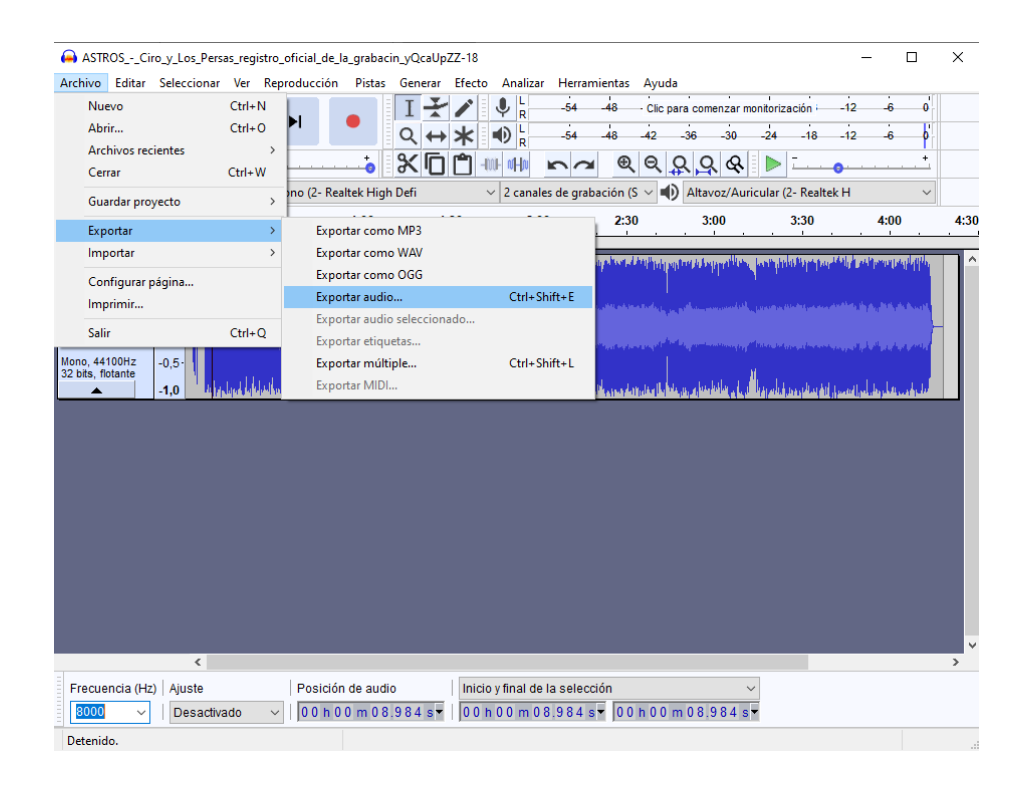

8) A continuació se'ns obre un quadre de diàleg. Al camp "Nom" seleccionar el nom de l'arxiu. El mateix ha de ser nomenat 1, 2, 3 o 4 segons a què entrada pertanyi l'àudio (L'extensió .WAV afegirem automàticament per Audacity). En el camp "Tipus" seleccionar "Altres arxius sense comprimir". En el camp "Capçalera" seleccionar WAV (Microsoft) i en el camp "Codificació" seleccionar Unsigned 8-bit PCM:

| 🔒 Exportar aud       | lio           |               |                           |                                                                                                    |                          | ×               |
|----------------------|---------------|---------------|---------------------------|----------------------------------------------------------------------------------------------------|--------------------------|-----------------|
| Guar <u>d</u> ar en: | Tuto          | rial Audacity |                           | O  O O | ▼ 🛄 💐                    |                 |
| Acceso rápido        | Nombre        | Ningún        | ^<br>elemento coincide co | Fecha d<br>on el criterio de l                                                                                                    | e modificac<br>oúsqueda. | ión Tipo        |
| Escritorio           |               |               |                           |                                                                                                    |                          |                 |
| Bibliotecas          |               |               |                           |                                                                                                    |                          |                 |
| Este equipo          |               |               |                           |                                                                                                    |                          |                 |
| Sed Red              | <             |               |                           |                                                                                                    |                          | >               |
|                      | Nombre:       | Muestra W     | AV 8 Bits                 |                                                                                                    | ~                        | <u>G</u> uardar |
|                      | <u>T</u> ipo: | Otros archi   | vos sin comprimir         |                                                                                                    | $\sim$                   | Cancelar        |
| Opciones de fo       | rmato         |               |                           |                                                                                                    |                          |                 |
|                      |               | Cabecera:     | WAV (Microsoft)           | ~                                                                                                    |                          |                 |
|                      |               | Codificación: | Unsigned 8-bit PCM        | I                                                                                                    |                          |                 |
|                      |               |               |                           |                                                                                                    |                          | ?               |

| Etiqueta          | Valor                                                          |
|-------------------|----------------------------------------------------------------|
| Artista           |                                                                |
| Nombre de pista   |                                                                |
| Título del álbum  |                                                                |
| Número de pista   |                                                                |
| Año               |                                                                |
| Género            |                                                                |
| Comentarios       |                                                                |
| Software          | Lavf55.33.100                                                  |
| major_brand       | dash                                                           |
| minor_version     | 0                                                              |
| compatible_brands | iso6mp41                                                       |
| Géneros           | <u>A</u> gregar <u>E</u> liminar L <u>i</u> mpiar<br>Plantilla |
| E <u>d</u> itar   | Cargar     Guardar     Establecer valores predeterminados      |

## 8) Finalment s'obre un quadre de diàleg a el qual se li donarà acceptar: